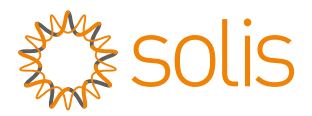

### S2-RF-GATEWAY QUICK USER GUIDE

Version: 1.0

| DLINI | • | •   |    |  |
|-------|---|-----|----|--|
| NON   | N | SER |    |  |
|       |   |     |    |  |
|       |   |     |    |  |
|       |   |     |    |  |
|       |   |     |    |  |
|       |   |     |    |  |
| POWER |   |     | тн |  |

**Delivery Content** 

- 1 PC RF Gateway
- 1 PC RF Internet cable
- 1 PC RF Power cable
- 1 PC RF Gateway Quick User Guide

## LRF Gateway Installation

Install Cable and Connect to Router.(Please make sure router has normal networking ability and DHCP is enabled.)

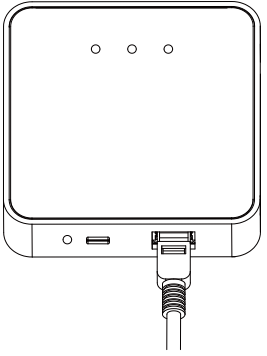

### Connect to Power Supply.

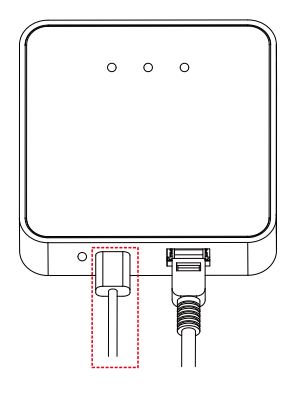

#### 

Installation Requirements: Max. distance between RF gateway and RF sub-device without shelter is 200m. Through-wall Ability: 2 reinforced concrete walls (15cm) at max., total distance is less than 20m.

# 2 Usage Methods and Notices for Reset Button

Usage methods and key-press descriptions for reset button.

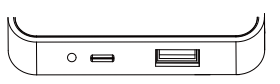

| Key-press      | Status<br>Description      | Light Status                                                                                                    |
|----------------|----------------------------|----------------------------------------------------------------------------------------------------|
| Long press 5s  | Rebooting the stick logger | SER lightwill flash after 5s, then release.                                                                                                    |
| Long press 10s | Resetting the stick logger | SER light will flash after 5s,<br>RF light will flash 5s later, then<br>release.(Non-professional<br>personneldo not operate.)<br>If you operated incorrectly,<br>please contact customer<br>service for help. |

# **3** RF Gateway Status

| Lights | Implication    | LED Status | Status Description              |
|--------|----------------|------------|---------------------------------|
| DUN    | System Running | ON         | Powered up normally             |
| RUN    | Status         | OFF        | Powered up abnormally           |
|        | Communication  | Flashing   | Trying to connect with inverter |
| RF     | status with    | ON         | Successfully connected          |
|        | inverter       | OFF        | Abnormal connection             |
|        | Communication  | Flashing   | Trying to connect with server   |
| SER    | status with    | ON         | Successfully connected          |
|        | server         | OFF        | Abnormal connection             |

### Normal operation:

 Power on RUN light, around 3s, RF and SER light will flash, Around 30s-2mins, hree lights are on,
 When all three lights are on, it means that the datalogger is working normally. Otherwise, please contact the manufacturer's customer service.

## 4 Create the SolisCloud Account

Step 1: You can download the SolisCloud mobile app by scanning the QR code or searching "SolisCloud" from APP Store or Google Play Store.

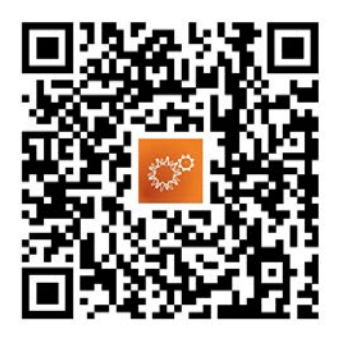

### Step 2: Tap "Register".

| Hello!<br>Welcome to<br>SolisCloud |                 |
|------------------------------------|-----------------|
| Username/Email                     | ~               |
| Password                           | iQ.             |
| Remember                           | Forgot Password |
| Log in                             |                 |
| I have agreed Privacy Policy       | Register        |

Step 3: Select Owner or Organization for registration.

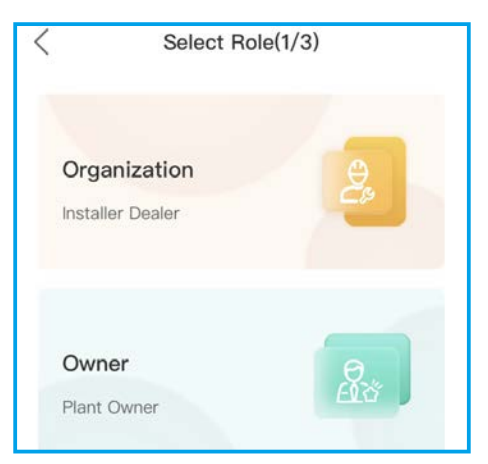

Step 4: Enter your email address and input the verification code you received in your email, then set up user name and password to complete the registration.

| < Organiza                                                                                                    | tion(2/3)                                                                                                    |
|----------------------------------------------------------------------------------------------------|----------------------------------------------------------------------------------------------------|
| Note: If your organization hi<br>in SolisCloud, you do not ne<br>Please contact the administ<br>organization or member in o<br>* Registration Method | as registered an account<br>ed to register again.<br>rator to add you as a sub-<br>rganization management.     |
| 10000000000                                                                                                    |                                                                                                    |
| anna.                                                                                                    | 100S                                                                                                    |
| * I have agreed Privacy                                                                                                    | Policy                                                                                                    |
| Previous                                                                                                    | Next                                                                                                    |
| < Organiza                                                                                                    | ation(3/3)                                                                                                    |
| Note: If your organization I<br>in SolisCloud, you do not n<br>Please contact the adminis<br>organization or member in<br>* Email                    | nas registered an account<br>eed to register again.<br>trator to add you as a sub-<br>organization management. |
|                                                                                                    |                                                                                                    |
| * Organization (Compa                                                                                                    | ny) Name                                                                                                    |
| Input 2 to 60 charac                                                                                                    | ters                                                                                                    |
| * User Name                                                                                                    |                                                                                                    |
| Enter username                                                                                                    |                                                                                                    |
| * Password                                                                                                    |                                                                                                    |
| Password                                                                                                    | Ø                                                                                                    |
| Password Strength: Confirm Password                                                                                                    | @                                                                                                    |
| Enter password agai                                                                                                    | n 🗞                                                                                                    |
| * Organization Code                                                                                                    |                                                                                                    |
| 9841F5                                                                                                    | Ċ                                                                                                    |
| Previous                                                                                                    | Register                                                                                                    |

| <    | Owne                 | er(2/3)  |
|------|----------------------|----------|
| * Re | gistration Method    |          |
| 10   | Colorability in the  |          |
|      | -                    | 935      |
| •    | I have agreed Privac | y Policy |
|      | Previous             | Next     |

| < | Owne               | er(3/3)  |
|---|--------------------|----------|
| ÷ | Email              |          |
|   |                    |          |
|   | User Name          |          |
|   | James .            |          |
| × | Password           |          |
|   |                    | Ö.       |
| F | Password Strength: | Medium 🕖 |
|   |                    | Ø        |
| ÷ | Time Zone          |          |
|   | (UTC+08:00) PRC    | >        |
|   |                    |          |
|   | Previous           | Register |

### Step 5: Registration completed.

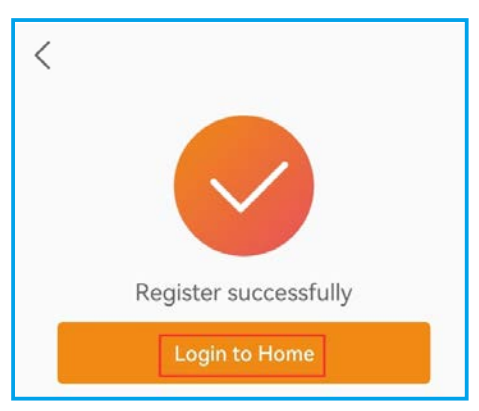

## 5 Create Plant

Step 1: Enter the home page of SolisCloud APP, click "Add Plant" in the middle of the page.

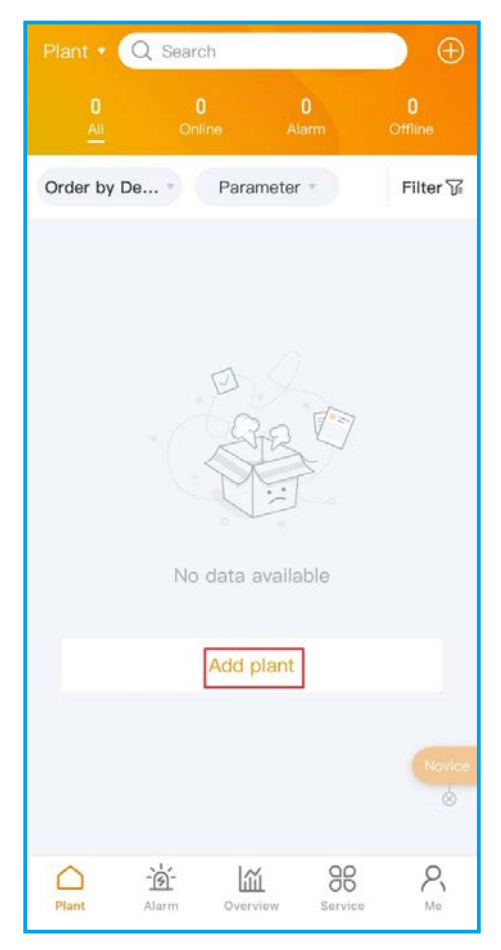

Step 2: Enter the plant details and then tap "Next".

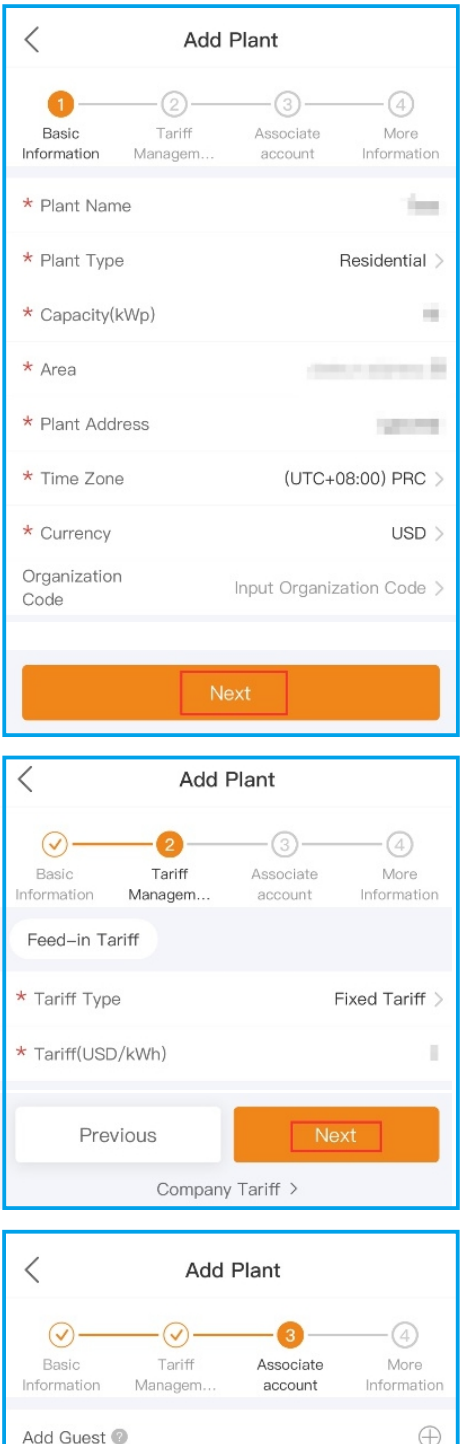

Information Managem... account Information
Add Guest 
Previous
Next

Step 3: Once the required information has been entered, tap "Create Plant".

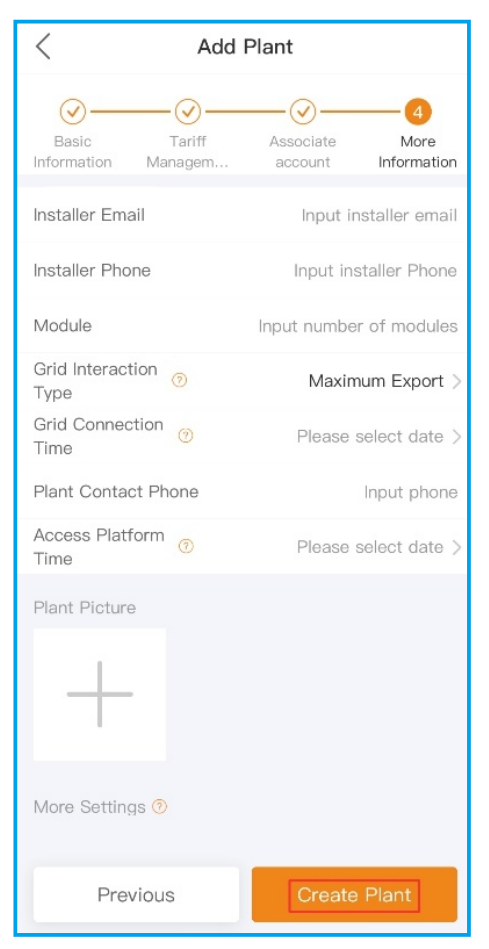

Step 4: Plant creation completed. It will automatically enter the APP homepage.

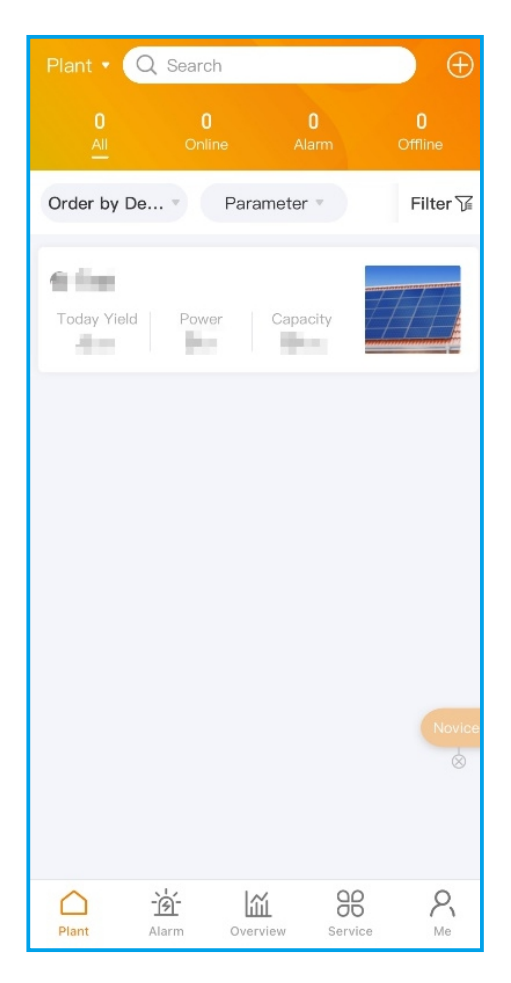

# 6 Bind the dataloggers

Step 1: Click on the plant to enter the plant home page. You will be prompted to add a datalogger, tap "Add" to add the logger.

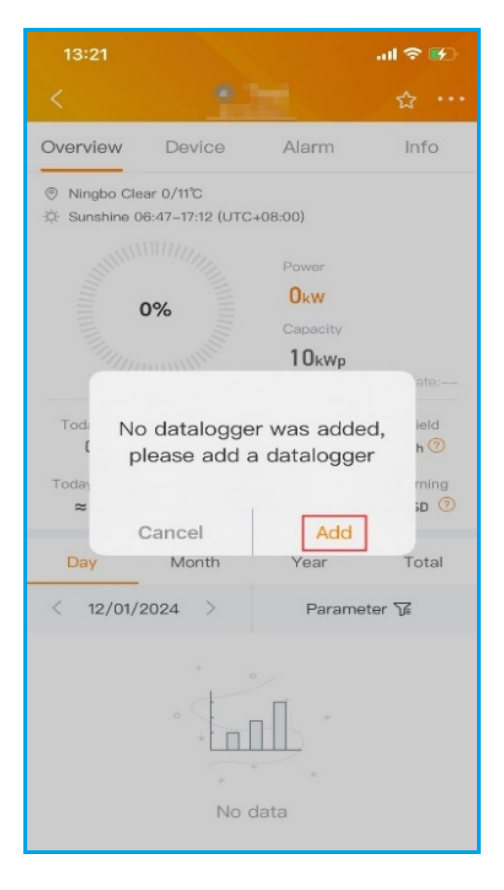

Step 2: Scan the QR code on the logger or manually enter the SN of the logger. Then click "OK".

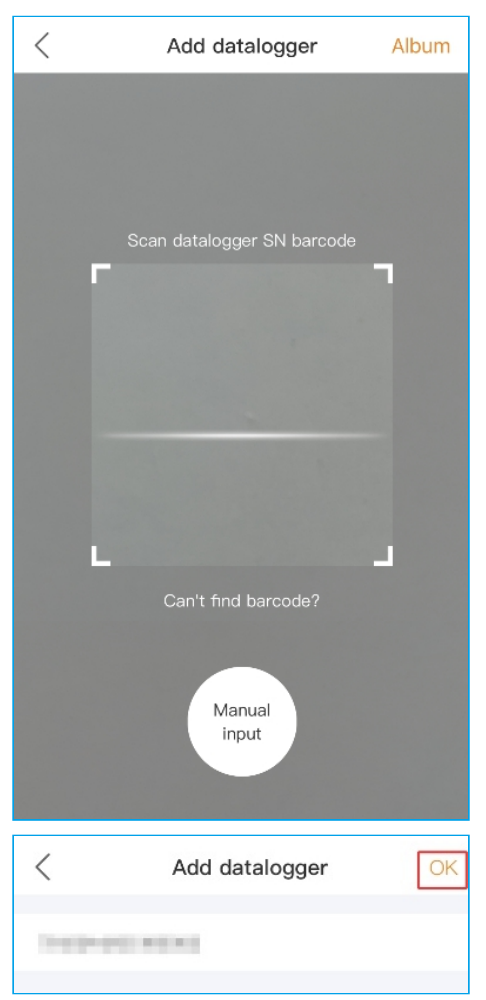

### 

Please make sure to input the logger serial number, not the inverter serial number.

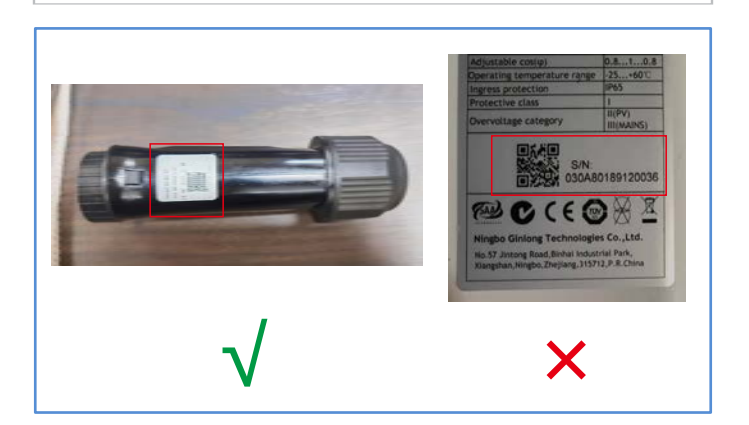

Step 3: Bound successfully. If the plant has multiple dataloggers, please click "Continue to bind" to bind other dataloggers.

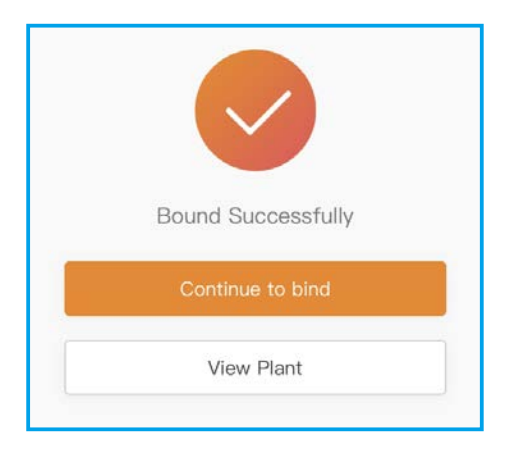

# Z Network Configuration

### 7.1 LAN Configuration

If you want to use a wired network, you need to follow the first installation step to install the network cable. Connect the datalogger to the router through the network cable, then LAN Configuration is completed.

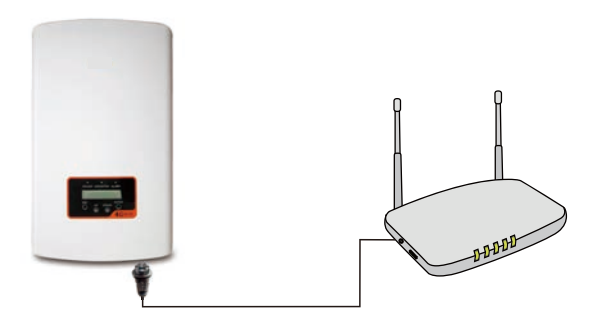

### 7.2 WiFi Configuration by Bluetooth

Step 1: Click "Service" page to enter "WiFi Configuration" in the toolbar.

|                    | S                  | ervice   |         |                     |
|--------------------|--------------------|----------|---------|---------------------|
| Common te          | loc                |          |         |                     |
| Local<br>Operation | WiFi<br>Configurat | Ware     | house   | Warranty<br>Inquiry |
| Help               |                    |          |         |                     |
| ?<br>Help          | FAQ                |          |         |                     |
| Other              |                    |          |         |                     |
| Discover           |                    |          |         |                     |
| Plant              | Alarm              | Overview | Service | P.<br>Me            |

Step 2: Scan the QR code on the logger or manually enter the SN of the logger. Then click "Next".

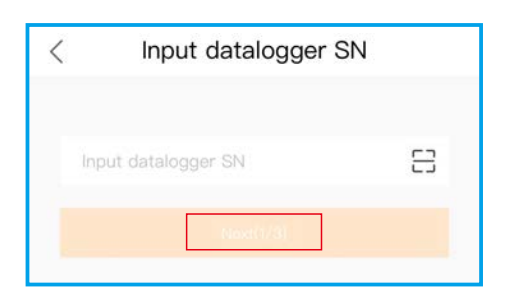

Step 3: Choose the configuration method, click " Configuration by Bluetooth ".

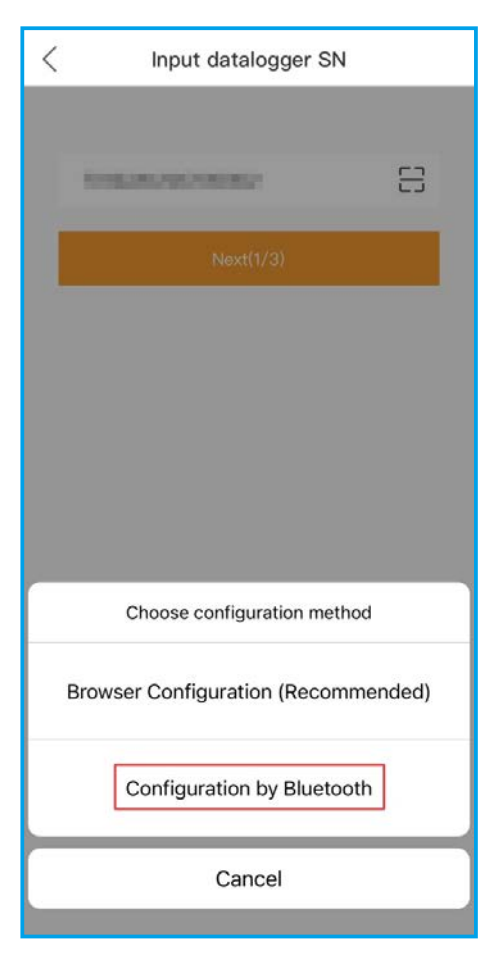

Step 4: Select the Device called "D\_serial number of the inverter".

| <             | Nearby Device                                                               | 8                       |
|---------------|-----------------------------------------------------------------------------|-------------------------|
| If the Device | device is not in the list, please click the "Sear<br>" button at the bottom | rch                     |
| 0             | D_ •                                                                        | <del>米·11)</del><br>-51 |
| Othe          | r Device                                                                    |                         |
| 0             | bleLock_A4F6                                                                | <b>∦</b> •1))<br>_93 >  |
|               | Search Device                                                               |                         |

Step 5: Click">"to jump to the WLAN settings on your phone. Search for Local Area Network and then select the network you want to connect. Then switch back to the page to fill in the WiFi password, and move to next step.

| Connect to Router       |                             |
|-------------------------|-----------------------------|
| Click to connect router | $\odot$                     |
| Input router's password |                             |
|                         |                             |
|                         |                             |
| Settings WLAN           |                             |
| Settings WLAN           |                             |
| Settings WLAN           | ●<br>• * (j)                |
| Settings WLAN           | <ul> <li>■ ? (1)</li> </ul> |

Step 6: Configuration Completed.

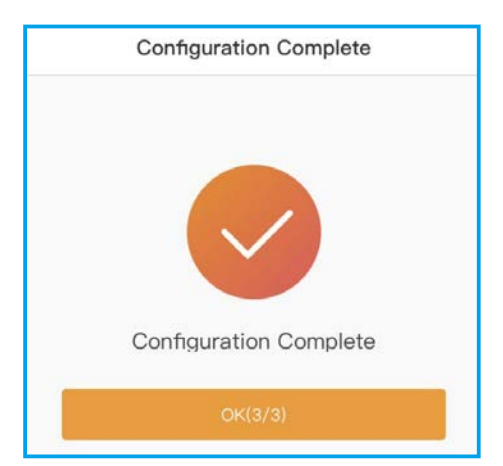

### 7.3 WiFi Configuration by Browser

Step 1: Click "Service" page to enter "WiFi Configuration" in the toolbar.

|                    |                  | Service      |               |                     |
|--------------------|------------------|--------------|---------------|---------------------|
| Common t           | ool              |              |               |                     |
| Local<br>Operation | WiFi<br>Configur | Ware<br>at T | ehouse<br>ool | Warranty<br>Inquiry |
| Help               |                  |              |               |                     |
| <b>?</b><br>Help   | FAQ              |              |               |                     |
| Other              |                  |              |               |                     |
| Discover           |                  |              |               |                     |
| Plant              | -Ìġ-<br>Alarm    | Overview     | Service       | P.<br>Me            |

Step 2: Scan the QR code on the logger or manually enter the SN of the logger. Then click "Next".

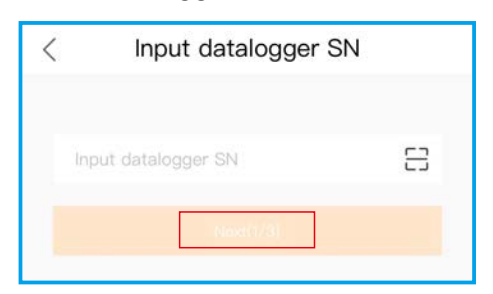

Step 3: Choose the configuration method, click "Browser Configuration".

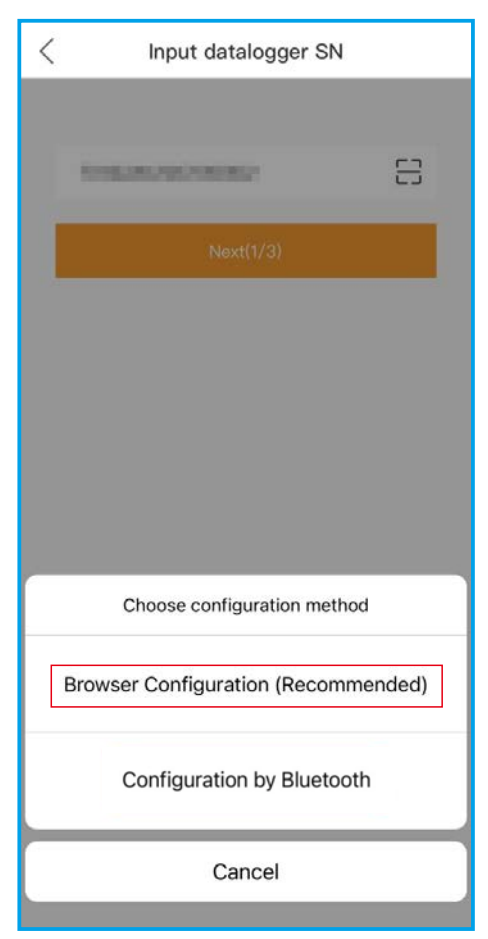

### Step 4: Make sure that the green light flashes at intervals, then click "I'm sure it is flashing".

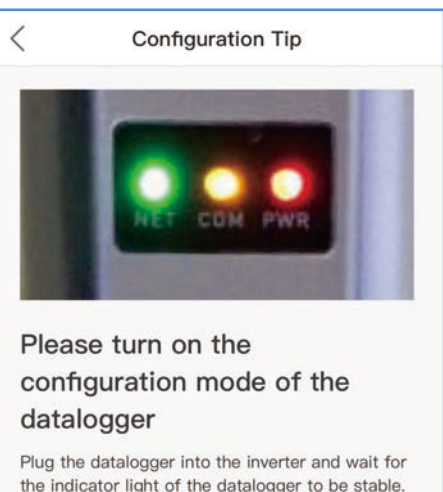

the indicator light of the datalogger to be stable. That means, the red light on the datalogger keeps on, and the green light flashes every second, as shown in the figure above. Then you can start connecting to the WiFi signal of the logger, click to "view the tutorial":

 Make sure that the green light of the datalogger flashes at intervals. If the WiFi signal is not found, try re-plug the datalogger;
 If the WiFi signal still can not be found, please long-press the datalogger for over 10 seconds to restore to the default setting, wait for the indicator light of the datalogger to be stable, and click to view the tutorial;

(3) If the datalogger is connected to the network, but the network needs to be changed, please follow the method 2

(4) If the network is not found after multiple attempts of the above methods, please replace the datalogger.

I'm sure it is flashing

Step 5: Click "Go to connect" (For Android system) or anywhere on the page (For IOS system) to jump to the WLAN settings on your phone.

| Connect to the dat<br>Please keep the curre                                              | talogger networ<br>nt network!                              |
|------------------------------------------------------------------------------------------|-------------------------------------------------------------|
| Please go to the network set<br>your phone to select the data<br>D and<br>SolisCloud APP | tings interface of<br>alogger network<br>then return to the |
| Network WiFi1                                                                            | ≜ 중 ()                                                      |
| Network WiFi2                                                                            | <b>?</b> ()                                                 |
| D_                                                                                       | रु (i)                                                      |
| Network WiFi3                                                                            | <b>?</b> (j)                                                |
| Network WiFi4                                                                            | <b>?</b> (1)                                                |
| Network WiFi5                                                                            | <b>⊽</b> (i)                                                |
| Network WiFi6                                                                            | <b>?</b> ()                                                 |
| Cannot Find Datalo                                                                       | ager Network?                                               |

Step 6: Search for Local Area Network and select the network called "D\_serial number of the datalogger". Enter the default password "123456789", then return to APP.

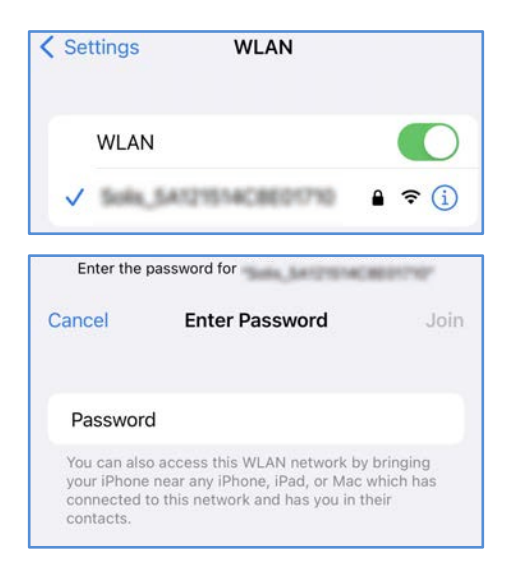

Step 7: Click">", make sure the phone is connected to router WiFi and switch back to the page to fill in the WiFi password, then move to next step.

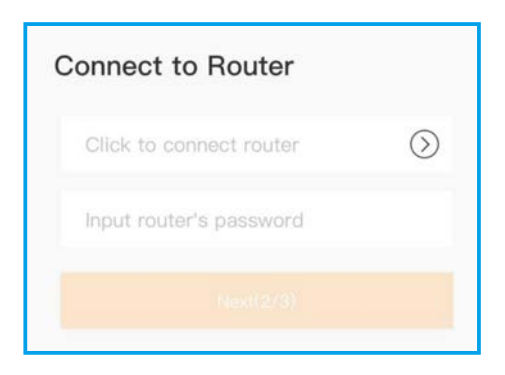

### Step 8: Configuration Completed.

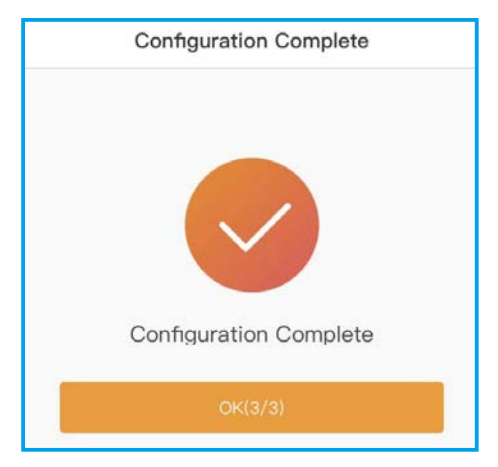

#### Contact

Please contact us if you have any technical problems in terms of the product. Please provide the following information as well:

- ♦ Inverter SN
- Datalogger SN
- Problem Description

#### Ginlong Technologies Co., Ltd.

No. 57 Jintong Road, Binhai Industrial Park, Xiangshan, Ningbo, Zhejiang, 315712, P.R.China.

Tel: +86 (0)574 6578 1806 Fax: +86 (0)574 6578 1606 Email: info@ginlong.com Web: www.solisinverters.com